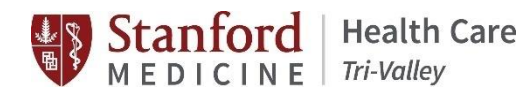

## Accessing Safety Data Sheet (SDS)

Situation: With updates to the SHC TV Intranet site, location of the Safety Data Sheet (SDS) has been updated.

Background: With technological updates, staff were not able to identify the location of the SDS on the Stanford Health Care Tri-Valley (SHC TV) Intranet site.

Assessment: Staff need to have a resource available to guide on how to properly recognize and respond to a chemical spill or odor. Staff will also need to know how and where to access the SDS information located on the SHC TV Intranet site.

**Recommendation:** Please review this OPL to understand how to access the SDS. Please take a moment to go on the SHC TV Policy page to review the *Hazmat Spill/Odor* Policy.

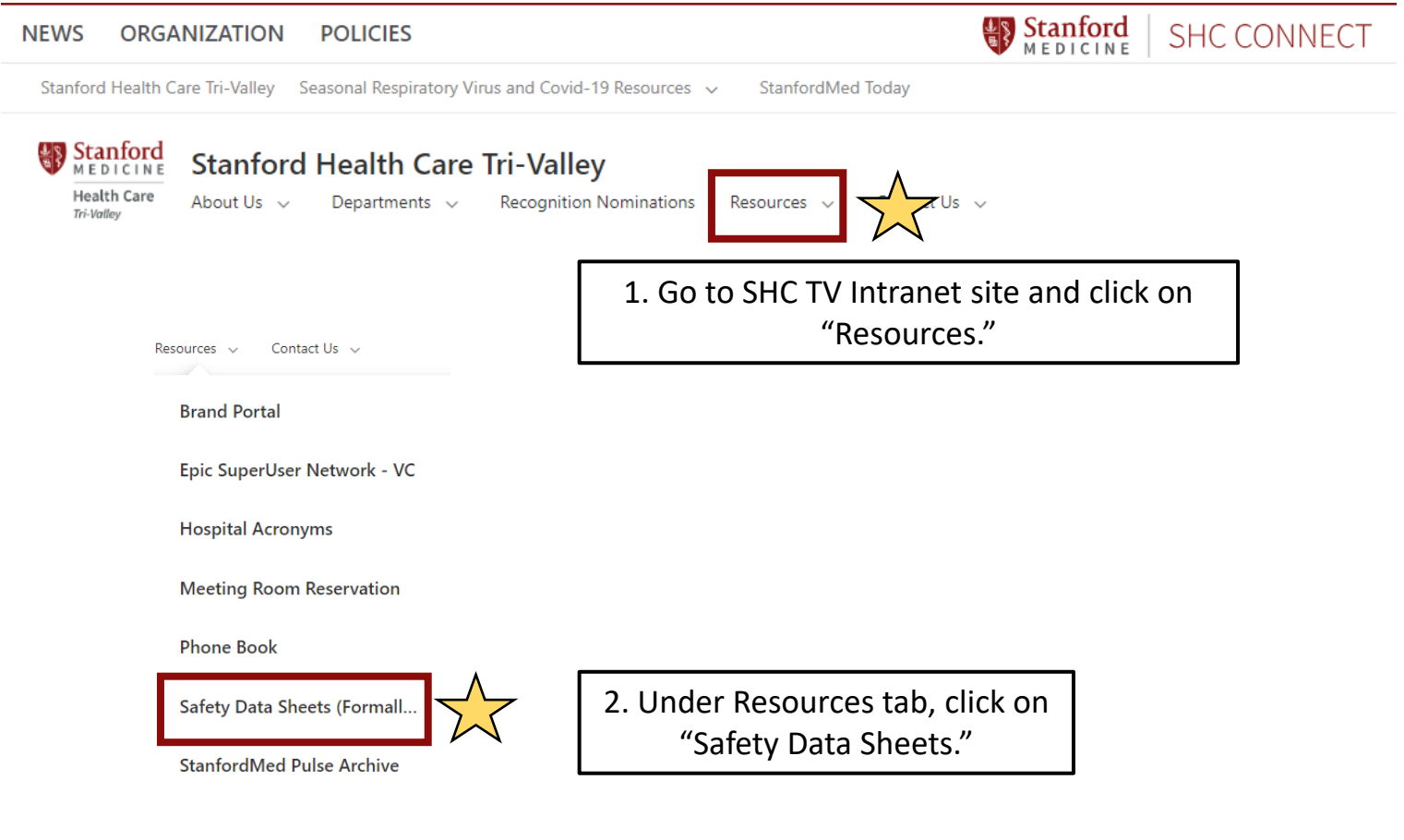

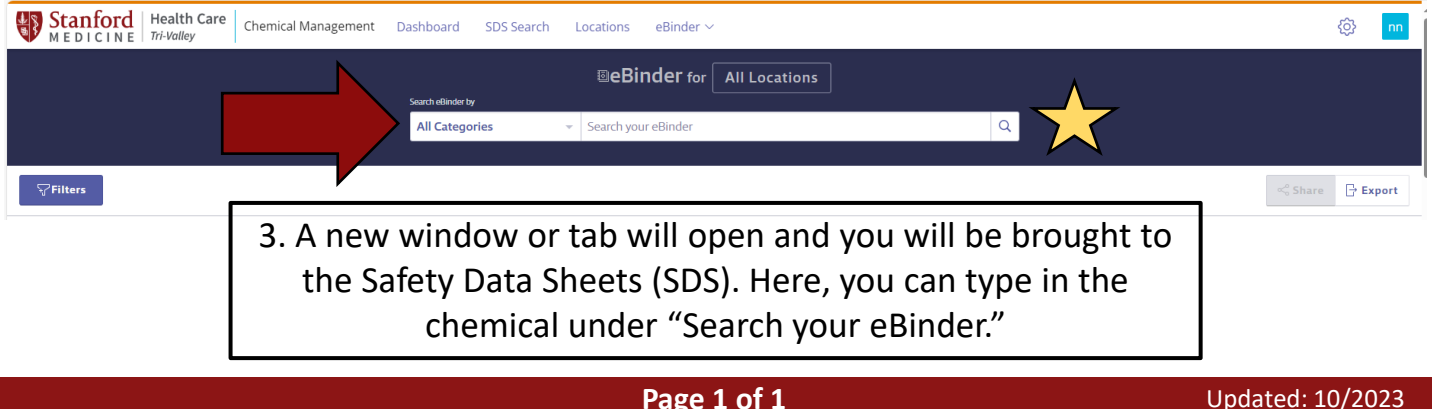